# CONFIGURA LA WIFI EDUROAM EN TU PORTÁTIL

## WINDOWS

• Buscar y conectar la wifi **Eduroam**.

• En **identidad de usuario**, coloca tu **correo UCAM** con @alu.ucam.edu.

• En **contraseña**, introduce la contraseña que usas con tu **correo UCAM**.

· Pulsa en "**conectar**" en caso de que te lo pida.

• Si te da error, dale a "**olvidar red**" y repite el proceso.

## MAC

• Buscar y conectar la wifi **Eduroam**.

• En **Nombre de la cuenta**, coloca tu **correo UCAM** con @alu.ucam.edu.

• En **contraseña**, introduce la contraseña que usas con tu **correo UCAM**.

• En caso de que te solicite aceptar el certificado Radius.ucam.edu, confírmalo.

• Si te da error, dale a "**olvidar red**" y repite el proceso.

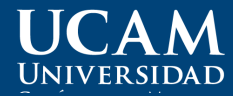

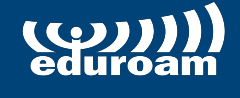

Más info: 968 27 88 58 atenuser@ucam.edu

# SET UP EDUROAM WI-FI ON YOUR LAPTOP

### WINDOWS

• Find and connect to **Eduroam** wi-fi.

· In **user identity,** enter your **UCAM email**, @alu.ucam.edu.

• In **password**, enter the password you use with your **UCAM email**.

· Click on **'connect'** if you are asked to do so.

 In case you get an error, click on
'forget network' and try repeating the process again.

#### MAC

• Find and connect to **Eduroam** wi-fi.

· In **account name**, enter your **UCAM email**, @alu.ucam.edu.

• In **password**, enter the password you use with your **UCAM email**.

• Should you be asked to, accept the Radius.ucam.edu certificate by clicking 'trust'.

In case you get an error, click on
'forget network' and try
repeating the process again.

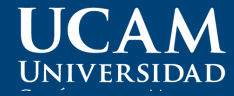

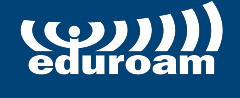

Más info: 968 27 88 58 atenuser@ucam.edu